## **How To Create Recurring Transactions**

After a voucher for recurring was created (see How To Create Vouchers for Recurring), it will be available to be selected in Recurring Transaction screen. There are two ways to open this screen:

1. Via Common Info > Recurring Transactions

| 🖵 Dashboard         | Common Ir                     | nfo                  |                |               |                   |                 |              |              |           |       |              |            |          |        |            |
|---------------------|-------------------------------|----------------------|----------------|---------------|-------------------|-----------------|--------------|--------------|-----------|-------|--------------|------------|----------|--------|------------|
| System Manager      |                               |                      |                |               |                   |                 |              |              |           |       |              |            |          |        |            |
| 🖵 Common Info       | Activities                    | Ν                    | Maintenance A  |               |                   | Approvals Tax S |              |              | Tax Setup |       |              |            |          |        |            |
| 🖵 General Ledger    | Company Locations Cities      |                      |                |               | Approvals         |                 |              | Tax Class    |           |       |              |            |          |        |            |
| Financial Reports   | Recurring Transactions        |                      | ountries       |               | Approver          | Configuration   |              | Tax Codes    |           |       |              |            |          |        |            |
| Cash Management     | Recurring Transactions        |                      |                |               |                   |                 |              |              |           |       |              |            |          |        | ^ 🗆 X      |
| Credit Card Recon   | Save Undo Print Pri           | ocess History Report | - Close        |               |                   |                 |              |              |           |       |              |            |          |        |            |
| Inventory           | Details     + Insert X Remove | 2 Select Due 🛛 C     | ear All Report | BI View Filte | r (F3)            |                 |              |              |           |       |              |            |          |        | 53         |
| Purchasing (A/P)    | Transaction Type              | Transaction No.      | Reference      | Assigned User | Remind in Advance | Frequency       | Last Process | Next Process | Due       | Group | Day of Month | Start Date | End Date | Active | Iterations |
| 🖵 Sales (A/R)       | Voucher                       | BL-20848             |                | IRELY ADMIN   | 1                 | Monthly         | 1/1/2017     | 2/1/2017     | Yes       |       | 1            | 2/1/2017   | 1/1/2018 | ~      | 12         |
| 🖵 Payroll           |                               |                      |                |               | 0                 |                 |              |              | No        |       |              |            |          |        |            |
| Notes Receivable    |                               |                      |                |               |                   |                 |              |              |           |       |              |            |          |        |            |
| Contract Management |                               |                      |                |               |                   |                 |              |              |           |       |              |            |          |        |            |

2. Via Purchasing (A/P) > Voucher screen > Recurring button

| Dashboard                                                                                                    | Purchasing (A/P                                                                                           | )                                                                                                 |                                                  |                         |                                                |                      |                          |                               |                    |                   |                            |                                      |                   |
|----------------------------------------------------------------------------------------------------|----------------------------------------------------------------------------------------------------|---------------------------------------------------------------------------------------------------|--------------------------------------------------|-------------------------|------------------------------------------------|----------------------|--------------------------|-------------------------------|--------------------|-------------------|----------------------------|--------------------------------------|-------------------|
| System Manager                                                                                                    | 0.                                                                                                    |                                                                                                   |                                                  |                         |                                                |                      |                          |                               |                    |                   |                            |                                      |                   |
| 🖵 Common Info                                                                                                    | Activities                                                                                                | Voucher - AP Sample V                                                                             | /endor                                           |                         |                                                |                      |                          |                               |                    |                   |                            |                                      |                   |
| 🖵 General Ledger                                                                                                    | Vendor Contact List                                                                                       | New Save Search I                                                                                 | Delete Undo                                      | Print Duplicate         | Post Pay                                       | Void Reverse         | Debit Memo               | Post Preview                  | Add Payables Email | Recurring Expo    | ort Import Cl              | 55 <b>0</b>                          |                   |
| 🖵 Financial Reports                                                                                                   | Vouchers                                                                                                  | Details Prepaid and                                                                               | Debit memos                                      | Attachments (0)         | Activities (0)<br>Post Date                    | Audit Log (1)        | Approval Ac              | ditional Info                 | AP Sample Vendr    | r Contect         | Voucher No                 | BL-20848                             |                   |
| 🖵 Cash Management                                                                                                    | Voucher Batch Entry                                                                                       | Vendor + A                                                                                        | P Sample Vendo                                   | r                       | Terms                                          | * Due on Receip      | к <sup>,</sup>           | <ul> <li>Ship From</li> </ul> | * AP Sample Vendo  | r Location 🔍      | AP Account                 | * 20000-0000-                        | 000 Q             |
| Credit Card Recon                                                                                                    | Pay Vouchers<br>Pay Voucher Details                                                                       | Invoice No IN                                                                                     | W-111                                            |                         | Due Date                                       | 1/1/2017             | t                        | Ship To                       | + 0001 - Fort Wayn | •                 | Withheld Amou              | nt                                   | 0.00              |
| Inventory                                                                                                    | Process Payments                                                                                          | Invoice Date 1/                                                                                   | 1/2017                                           | E Recur                 | <ul> <li>Keterence</li> <li>Chie Ma</li> </ul> |                      |                          | Dav Te                        | * 0001 - Fort Wayn | ×                 | Currency<br>Ordered Du     | * USD                                |                   |
| Purchasing (A/P)                                                                                                    | Batch Posting                                                                                             | check comments                                                                                    |                                                  |                         | Ship via                                       |                      |                          | Paylo                         | AP Sample Vendo    | r 🖡 🔍             | ordered by                 | irelyadmin                           | ~                 |
| 🖵 Sales (A/R)                                                                                                    | Recurring Transactions                                                                                    |                                                                                                   |                                                  |                         |                                                |                      |                          |                               |                    |                   |                            |                                      |                   |
| Payroll                                                                                                    | Save Undo Print Process                                                                                   | History Report - Close                                                                            |                                                  |                         |                                                |                      |                          |                               |                    |                   |                            |                                      |                   |
|                                                                                                    | Details                                                                                                   |                                                                                                   |                                                  |                         |                                                |                      |                          |                               |                    |                   |                            |                                      |                   |
| Notes Receivable                                                                                                    |                                                                                                    |                                                                                                   |                                                  |                         |                                                |                      |                          |                               |                    |                   |                            |                                      |                   |
| Notes Receivable     Contract Management                                                                              | + Insert X Remove 2                                                                                       | Select Due 🗌 Clear All 🛛                                                                          | Report 🔡 Vie                                     | w Filter (F3)           |                                                |                      |                          |                               |                    |                   |                            | 50 3                                 | Clear All Filters |
| Notes Receivable     Contract Management     Risk Management                                                          | + Insert × Remove 2 :<br>× Transaction No. × Eq<br>× Transaction Type × Eq                                | Select Due Clear All BL-2084<br>uals V BL-2084<br>uals V Voucher                                  | Report III Vie<br>18                             | w Filter (F3)           |                                                |                      |                          |                               |                    |                   |                            | 55 J                                 | Clear All Filters |
| Notes Receivable      Contract Management      Risk Management      Ticket Management                                 | + Insert X Remove 2 :<br>X Transaction No. Y Eq<br>X Transaction Type Eq<br>Transaction Type              | Select Due Clear All B<br>uals V BL-2084<br>uals V Voucher<br>Transaction No. Referen             | Report III Vie<br>18<br>r<br>tce Assig           | w Filter (F3)           | mind in Advanc                                 | Frequency            | Last Process             | Next Process                  | Due Group          | Day of Month      | 1 Start Date               | 5.5 3<br>Ind Date Activ              | Clear All Filters |
| Notes receivable      Contract Management      Risk Management      Ticket Management      Logistics                  | + Insert X Remove [2] :<br>X Transaction No. V Eq<br>X Transaction Type Eq<br>Transaction Type<br>Voucher | Select Due Clear All 1<br>uals V BL-2084<br>uals V Voucher<br>Transaction No. Referen<br>BL-20848 | Report III Vie<br>18<br>r<br>Ince Assig<br>IRELY | ned User Re<br>RADMIN 1 | mind in Advanc                                 | Frequency<br>Monthly | Last Process<br>1/1/2017 | Next Process<br>2/1/2017      | Due Group<br>Yes   | Day of Month      | 5tart Date 1               | 0.0 1<br>Ind Date Activ<br>/1/2018 ☑ | Clear All Filters |
| Contract Management  Risk Management  Ticket Management  Logistics  Manufacturing                                     | + Insert X Remove 27<br>X Transaction No. V Eq<br>X Transaction Type V Eq<br>Transaction Type Voucher     | Select Due Clear All 8<br>uais V BL-2084<br>uais V Voucher<br>Transaction No. Referen<br>BL-20848 | Report III Vie<br>18<br>r<br>Ice Assig<br>IRELY  | ned User Re<br>RADMIN 1 | mind in Advanc                                 | Frequency<br>Monthly | Last Process<br>1/1/2017 | Next Process<br>2/1/2017      | Due Group<br>Yes   | Day of Month      | Start Date 1<br>2/1/2017 1 | 55 1<br>Ind Date Activ<br>/1/2018 ☑  | Clear All Filters |
| Nodes Necesvable      Contract Management      Risk Management      Logistics      Manufacturing      Tank Management | + Inset X Remove 02<br>X Transaction No. V Eq<br>X Transaction Type V Eq<br>Transaction Type<br>Voucher   | Select Due Cear All 8<br>uals V BL-2084<br>Voucher<br>Transaction No. Referen<br>BL-20848         | Report III Vie<br>18<br>r<br>nce Assig<br>IRELY  | w Filter (F3)           | mind in Advanc                                 | Frequency<br>Monthly | Last Process<br>1/1/2017 | Next Process<br>2/1/2017      | Due Group<br>Yes   | Day of Month<br>1 | 5tart Date 1<br>2/1/2017 1 | 50 1<br>ind Date Activ<br>/1/2018 ☑  | Clear All Filters |

Here are the steps on how to create new Recurring Transaction:

- 1. From the Recurring Transactions screen, select 'Voucher' Transaction Type.
- 2. Click the Transaction No. combo box button and select from the list the voucher for recurring.
- 3. Enter any reference you want to make to the recurring transaction in the Reference field if necessary.
- 4. Select Assigned User.
- 5. Enter number of days when the reminder will be displayed in advance in Remind in Advance field.
- 6. The Frequency field is where you set how often a transaction recurs. By default, it is set to Monthly. In case you want to change the setup, click the Frequency combo box button and select a different frequency from the list. Frequency occurrences in a year is as follows:
  - a. **Daily =** 365
  - b. **Weekly** = 52
  - c. Bi-Weekly = 26
  - d. Semi-Monthly = 24
  - e. Monthly =  $12^{\circ}$
  - f. Bi-Monthly = 6
  - g. Quarterly = 4
  - h. Semi-Annually = 2
  - i Annually = 1
- 7. The Last Process field will automatically be filled in with today's date. Every time you process the selected transaction the Last Process date will be updated with that date.
- 8. The Next Process field will automatically be filled based on the Frequency entered. This can be changed to whatever date you want the transaction to recur again.
- 9. The Due field will show whether the transaction is due to be processed or not. It is the Next Due date that is used as the basis whether the transaction becomes due. If the Next Process date is later than the Business Date, then this field will show as Yes however if it is a date before the Business Date, then it will show as No.
- 10. The **Day of Month** will be defaulted to the day based on the date of creation of the original transaction. To change, click Day of Month combo box button and select different day from the list.
- 11. The Start Date by default will show the same date shown in the Next Process field. You may set this to any date if necessary by entering date manually or by clicking the date picker button and select different date from the mini calendar screen.
- 12. The **End Date** by default will show the same date shown in the Next Process field. You may set this to any date if necessary by entering date manually or by clicking the date picker button and select different date from the mini calendar screen.
- 13. Check the Active check box to enable transaction from recurring.
- 14. The **Iterations** by default will show 1. This is used to display how may times the transaction is to be recurred. Changing the number of this field will simultaneously change the End Date.
- 15. Click Save button to save Recurring Transaction record.

After a voucher for recurring was created (see How To Create Vouchers for Recurring), it will be available to be selected in Recurring Transaction screen. There are two ways to open this screen: 1. Via Common Info > Recurring Transactions

| Home                   |          |                                                             |                  |
|------------------------|----------|-------------------------------------------------------------|------------------|
|                        |          | Recurring Transactions                                      |                  |
| Favorites              |          | Save Undo Print Process History Report + Close              |                  |
| System Manager         |          | Details                                                     |                  |
| Common Info            |          | + Insert X Remove Z Select Due Clear All 🔠 View Filter (F3) |                  |
| Company Locations      |          | Transaction Type Transaction No. Reference Assigned User    | Remind in Advanc |
| Recurring Transactions | <b>_</b> | Voucher BL-20808                                            | 1                |
| Batch Posting          |          |                                                             | 0                |
| Approvals              |          |                                                             |                  |
| Approval List          |          |                                                             |                  |
| Approver Configuration |          |                                                             |                  |
| Approver Groups        |          |                                                             |                  |
| Entity Group           |          |                                                             |                  |
| Lines of Business      |          |                                                             |                  |
| Terms                  |          |                                                             |                  |
| Freight Terms          |          |                                                             |                  |
| Ship Via               |          |                                                             |                  |
| Purchasing (Accour     | nts I    | <sup>2</sup> ayable) > Voucher screen > Recurring button    |                  |
| Voucher                |          |                                                             |                  |

| Purchasing (Accounts Payable) |     |        |                       |                 |                               |                |                |                |                    |               |       |        |                 |            |
|-------------------------------|-----|--------|-----------------------|-----------------|-------------------------------|----------------|----------------|----------------|--------------------|---------------|-------|--------|-----------------|------------|
| Purchase Orders               | Ne  |        |                       |                 |                               |                |                |                | idd Payables Email | Recurring Clo |       |        |                 |            |
| Voucher Batch Entry           | De  | tails  | Prepaid and Debit mem | os Attachments  | (0) Activities (0)            | Audit Log (0)  | Approval (0) A | dditional Info |                    | _             |       |        |                 |            |
| Vouchers                      | Typ | e      | * Voucher             |                 | <ul> <li>Post Date</li> </ul> | 10/11/2017     |                | Contact        |                    |               | Vouch | ner No | Created On Save | - T        |
| Batch Posting                 | v   | Recurr | ing Transactions      |                 |                               |                |                |                |                    |               |       |        |                 |            |
| Pay Vouchers                  | In  |        |                       |                 |                               |                |                |                |                    |               |       |        |                 |            |
| Pay Voucher Details           | In  | Detail | 8                     |                 |                               |                |                |                |                    |               |       |        |                 |            |
| Process Payments              | c   | + 10   | sert X Remove 17      | Select Due C    | ear All 88 View               | Eilter (E3)    |                |                |                    |               |       |        |                 |            |
| Import Vouchers from Origin   | In  | ×      | Frankartion Type Y    | nuale V         | Voucher                       |                |                |                |                    |               |       |        |                 |            |
| 1099                          | 1 P |        | Fransaction Type      | Transaction No. | Reference                     | Assigned Liser | Remind in Adv  | and Frequenc   | V Last Process     | Next Process  | Due   | Group  | Day of Month    | Start Date |
| Buyers                        | l t |        | /oucher               | BL-1            |                               |                | 0              | Quarterly      | 1/1/2015           | 4/1/2015      | Yes   |        | 1               | 4/1/2015   |
| Liens                         |     |        |                       |                 |                               |                |                |                |                    |               |       |        |                 |            |
| Vendors                       |     |        |                       |                 |                               |                |                |                |                    |               |       |        |                 |            |
|                               |     |        |                       |                 |                               |                |                |                |                    |               |       |        |                 |            |

Here are the steps on how to create new Recurring Transaction:

- 1. From the Recurring Transactions screen, select 'Voucher' Transaction Type.
- 2. Click the Transaction No. combo box button and select from the list the voucher for recurring.
- 3. Enter any reference you want to make to the recurring transaction in the Reference field if necessary.
- 4. Select Assigned User.
- 5. Enter number of days when the reminder will be displayed in advance in Remind in Advance field.
- 6. The Frequency field is where you set how often a transaction recurs. By default, it is set to Monthly. In case you want to change the setup, click the Frequency combo box button and select a different frequency from the list. Frequency occurrences in a year is as follows:
  - a. Daily = 365
  - b. Weekly = 52
  - c. **Bi-Weekly** = 26
  - d. Semi-Monthly = 24
  - e. Monthly = 12
  - f. Bi-Monthly = 6
  - g. Quarterly = 4

  - h. Semi-Annually = 2
  - i. Annually = 1
- 7. The Last Process field will automatically be filled in with today's date. Every time you process the selected transaction the Last Process date will be updated with that date.
- 8. The Next Process field will automatically be filled based on the Frequency entered. This can be changed to whatever date you want the transaction to recur again.
- 9. The Due field will show whether the transaction is due to be processed or not. It is the Next Due date that is used as the basis whether the transaction becomes due. If the Next Process date is later than the Business Date, then this field will show as Yes however if it is a date before the Business Date, then it will show as No.
- 10. The Day of Month will be defaulted to the day based on the date of creation of the original transaction. To change, click Day of Month combo box button and select different day from the list.
- 11. The Start Date by default will show the same date shown in the Next Process field. You may set this to any date if necessary by entering date manually or by clicking the date picker button and select different date from the mini calendar screen.
- 12. The End Date by default will show the same date shown in the Next Process field. You may set this to any date if necessary by entering date manually or by clicking the date picker button and select different date from the mini calendar screen.
- 13. Check the Active check box to enable transaction from recurring.
- 14. The Iterations by default will show 1. This is used to display how may times the transaction is to be recurred. Changing the number of this field will simultaneously change the End Date.
- 15. Click Save button to save Recurring Transaction record.

After a voucher for recurring was created (see How To Create Vouchers for Recurring), it will be available to be selected in Recurring Transaction screen. Here are the steps on how to create new Recurring Transaction:

1. From the Main Menu, expand Purchasing and click Recurring Transactions. This will open the Recurring Transactions screen.

| 🖵 Purchasing                | Recurring Transactions | Recurring Transactions ^ 🗆 X          |                |                  |               |           |            |            |     |       |           |            |
|-----------------------------|------------------------|---------------------------------------|----------------|------------------|---------------|-----------|------------|------------|-----|-------|-----------|------------|
| Purchase Orders             |                        | Save Undo Print Process History Close |                |                  |               |           |            |            |     |       |           |            |
| Voucher Batch Entry         | Details                |                                       |                |                  |               |           |            |            |     |       |           |            |
| Vouchers                    | Cetons                 |                                       |                |                  |               |           |            |            |     |       |           |            |
| Recurring Transactions      | + Insert × Remove      | Select Due                            | iear All 🔠 Lay | out Q, Filter Re | ecords (F3)   |           |            |            |     |       |           |            |
| Batch Posting               | Transaction Type       | Transaction No.                       | Reference      | Assigned User    | Remind in Adv | Frequency | Last Proc  | Next Proce | Due | Group | Day of Mo | Start Date |
| Devilterenteren             | Voucher                | BL-41                                 |                | IRELY ADMIN      | 0             | Monthly   | 02/01/2016 | 03/01/2016 | No  |       | 1         | 02/01/20   |
| Pay Vouchers                | Voucher                | BL-42                                 |                | IRELY ADMIN      | 0             | Monthly   | 02/01/2016 | 03/01/2016 | No  |       | 1         | 02/01/20   |
| Pay Voucher Details         |                        |                                       |                |                  | 0             |           |            |            | No  |       |           |            |
| Process Payments            |                        |                                       |                |                  |               |           |            |            |     |       |           |            |
| Vendor Expense Approval     |                        |                                       |                |                  |               |           |            |            |     |       |           |            |
| Import Vouchers from Origin |                        |                                       |                |                  |               |           |            |            |     |       |           |            |
| 1099                        |                        |                                       |                |                  |               |           |            |            |     |       |           | ,          |
| Vendors                     | 🕐 🗘 🖗 Edited           | i .                                   |                |                  |               |           |            |            |     |       |           |            |

- 2. In the Transaction Type select Voucher.
- 3. Click the Transaction No. combo box button and select from the list the voucher for recurring.
- 4. Enter any reference you want to make to the recurring transaction in the Reference field if necessary.
- 5. Select Assigned User.
- 6. Enter number of days when the reminder will be displayed in advance in Remind in Advance field.
- 7. The Frequency field is where you set how often a transaction recurs. By default, it is set to Monthly. In case you want to change the setup, click the Frequency combo box button and select a different frequency from the list. Frequency occurrences in a year is as follows:
  - a. Daily = 365
  - b. Weekly = 52
  - c. Bi-Weekly = 26
  - d. Semi-Monthly = 24
  - e. Monthly = 12
  - f. Bi-Monthly = 6
  - g. Quarterly = 4
  - h. Semi-Annually = 2
  - i. Annually = 1
- 8. The Last Process field will automatically be filled in with today's date. Every time you process the selected transaction the Last Process date will be updated with that date.
- 9. The Next Process field will automatically be filled based on the Frequency entered. This can be changed to whatever date you want the transaction to recur again.
- 10. The **Due** field will show whether the transaction is due to be processed or not. It is the Next Due date that is used as the basis whether the transaction becomes due. If the Next Process date is later than the Business Date, then this field will show as Yes however if it is a date before the Business Date, then it will show as No.
- 11. The **Day of Month** will be defaulted to the day based on the date of creation of the original transaction. To change, click Day of Month combo box button and select different day from the list.
- 12. The Start Date by default will show the same date shown in the Next Process field. You may set this to any date if necessary by entering date manually or by clicking the date picker button and select different date from the mini calendar screen.
- 13. The End Date by default will show the same date shown in the Next Process field. You may set this to any date if necessary by entering date manually or by clicking the date picker button and select different date from the mini calendar screen.
- 14. Check the Active check box to enable transaction from recurring.
- 15. The **Iterations** by default will show 1. This is used to display how may times the transaction is to be recurred. Changing the number of this field will simultaneously change the End Date.
- 16. Click Save button to save Recurring Transaction record.

Here are the steps on how to create new Recurring Transaction:

1. From the Main Menu, click Purchasing > Recurring Transactions. This will open the Recurring Transaction screen.

| C Purchasing                  | 0   | 🔓 Recurring Transactions 🔹 🖻 🗙 |                     |                    |           |              |              |     |       |              |     |
|-------------------------------|-----|--------------------------------|---------------------|--------------------|-----------|--------------|--------------|-----|-------|--------------|-----|
| Purchase Orders               |     | <u> </u>                       | a 📄 🚿               | th 📼               |           |              |              |     |       |              |     |
| 🥏 Bill Batch Entry            | 9   | F (                            | 🗎 📈                 | , 🖾 🕼              | ]         |              |              |     |       |              |     |
| 🥜 Bills                       | s   | ave Ui                         | ndo Print Proces    | s History Close    | 2         |              |              |     |       |              |     |
| Recurring Transactions        |     |                                |                     |                    |           |              |              |     |       |              |     |
| Batch Posting                 | Т   | ransactio                      | n Type: Bill        |                    | *         |              |              |     |       |              |     |
| 🥜 Pay Bills                   |     | <u> </u>                       |                     |                    |           |              |              |     |       |              |     |
| Pay Bill Details              |     | Remo                           | ve 🛗 Layout • 🦷     | Filter Records (F3 | 3)        |              |              |     |       |              |     |
| Print Checks                  |     | Proc                           | ess Transaction No. | Reference          | Frequency | Last Process | Next Process | Due | Group | Day of Month | - 1 |
| Paid Bills History            | . 1 |                                | BL-18               |                    | Monthly   | 10/20/2011   | 05/22/2015   | No  |       | 30           | 1   |
| 🥏 Vendor Expense Approval     |     |                                | BL-45644            |                    | Monthly   | 05/19/2015   | 06/19/2015   | No  |       | 5            | (   |
| 🏹 Import Bills from Origin    |     |                                |                     |                    |           |              |              | No  |       |              |     |
| Vendors                       |     |                                |                     |                    |           |              |              |     |       |              |     |
| Dpen Payables                 |     |                                |                     |                    |           |              |              |     |       |              |     |
| 📄 Vendor History              |     |                                |                     |                    |           |              |              |     |       |              |     |
| Cash Requirements             |     | C .                            |                     |                    |           |              |              |     |       |              | F   |
| Check Register                |     |                                | 1                   |                    |           |              |              |     |       |              |     |
| AP Transactions by GL Account |     | 0 7                            | Ready               |                    |           |              |              |     |       |              |     |

- 2. In the Transaction Type combo box field you can select from several different types of transactions. These include Bill and Bill Template.
  - a. Bill if you're going to recur posted bill transactions.
  - b. Bill Template if you're going to recur the bills created in Bill Entry with Bill Template type.
- 3. Click the Transaction No. combo box button and select from the list the transaction you want to recur.
- 4. Enter any reference you want to make to the recurring transaction in the Reference field if necessary.
- 5. The **Frequency** field is where you set how often a transaction recurs. By default, it is set to **Monthly**. In case you want to change the setup, click the Frequency combo box button and select a different frequency from the list. Frequency occurrences in a year is as follows:
  - a. **Daily** = 365
  - b. **Weekly** = 52
  - c. Bi-Weekly = 26
  - d. Semi-Monthly = 24
  - e. Monthly = 12
  - f. Bi-Monthly = 6
  - g. Quarterly = 4
  - h. Semi-Annually = 2

i. Annually = 1

- The Last Process field will automatically be filled in with today's date. Every time you process the selected transaction the Last Process date will be updated with that date.
- 7. The Next Process field will automatically be filled based on the Frequency entered. This can be changed to whatever date you want the transaction to recur again.
- 8. The **Due** field will show whether the transaction is due to be processed or not. It is the Next Due date that is used as the basis whether the transaction becomes due. If the Next Process date is later than the Business Date, then this field will show as Yes however if it is a date before the Business Date, then it will show as No.
- 9. The **Day of Month** will be defaulted to the day based on the date of creation of the original transaction. To change, click Day of Month combo box button and select different day from the list.
- 10. The Start Date by default will show the same date shown in the Next Process field. You may set this to any date if necessary by entering date manually or by clicking the date picker button and select different date from the mini calendar screen.
- 11. The **End Date** by default will show the same date shown in the Next Process field. You may set this to any date if necessary by entering date manually or by clicking the date picker button and select different date from the mini calendar screen.
- 12. Check the Active check box to enable transaction from recurring.
- 13. The **Iterations** by default will show 1. This is used to display how may times the transaction is to be recurred. Changing the number of this field will simultaneously change the End Date.
- 14. Click Save button to save Recurring Transaction record.

Here are the steps on how to create new Recurring Transaction:

1. From the Main Menu, click Accounts Payables Activities > Recurring Transactions. This will open the Recurring Transaction screen.

| Accounts Payable         | Recurring Transactions                                                          |              |
|--------------------------|---------------------------------------------------------------------------------|--------------|
| Contractivities          |                                                                                 |              |
| Pay Bill Detail          |                                                                                 |              |
| - 🔄 Pay Bills            | San Linda Disk Deserve History Class                                            |              |
| Bill Batch Entry         | a save ondo minic modes mistory close                                           |              |
| - Batch Posting          | Transaction Type:                                                               |              |
| - 🔄 Print Checks         |                                                                                 |              |
| Import Bills from Origin | Collecter of Filter Records (F3)                                                |              |
| - 🔚 Bill Entry           | Process Transaction No. Reference Frequency Last Process Next Process Due Group | Day of Month |
| Paid Bills History       |                                                                                 |              |
| Recurring Transactions   |                                                                                 |              |
| - E Purchase Order       |                                                                                 |              |
| Maintenance              |                                                                                 |              |
| Carl Reports             |                                                                                 |              |
| Accounts Receivable      |                                                                                 |              |
| Help Desk                |                                                                                 | •            |
| Ag Accounting            |                                                                                 |              |
| Petrolac                 | 🕜 😟 🖞 Ready                                                                     |              |

- In the Transaction Type combo box field you can select from several different types of transactions. These include Bill and Bill Template.
   a. Bill if you're going to recur posted bill transactions.
  - b. Bill Template if you're going to recur the bills created in Bill Entry with Bill Template type.
- 3. Click the Transaction No. combo box button and select from the list the transaction you want to recur.
- 4. Enter any reference you want to make to the recurring transaction in the Reference field if necessary.
- 5. The Frequency field is where you set how often a transaction recurs. By default, it is set to Monthly. In case you want to change the setup, click the Frequency combo box button and select a different frequency from the list. Frequency occurrences in a year is as follows:
  - a. Daily = 365

Ξı

- b. Weekly = 52
- c. Bi-Weekly = 26
- d. Semi-Monthly = 24
- e. Monthly = 12
- f. Bi-Monthly = 6
- g. Quarterly = 4
- h. Semi-Annually = 2
- i. Annually = 1
- 6. The Last Process field will automatically be filled in with today's date. Every time you process the selected transaction the Last Process date will be updated with that date.
- 7. The Next Process field will automatically be filled based on the Frequency entered. This can be changed to whatever date you want the transaction to recur again.
- 8. The Due field will show whether the transaction is due to be processed or not. It is the Next Due date that is used as the basis whether the transaction becomes due. If the Next Process date is later than the Business Date, then this field will show as Yes however if it is a date before the Business Date, then it will show as No.
- 9. The **Day of Month** will be defaulted to the day based on the date of creation of the original transaction. To change, click Day of Month combo box button and select different day from the list.
- 10. The Start Date by default will show the same date shown in the Next Process field. You may set this to any date if necessary by entering date manually or by clicking the date picker button and select different date from the mini calendar screen.
- 11. The **End Date** by default will show the same date shown in the Next Process field. You may set this to any date if necessary by entering date manually or by clicking the date picker button and select different date from the mini calendar screen.
- 12. Check the Active check box to enable transaction from recurring.
- 13. The **Iterations** by default will show 1. This is used to display how may times the transaction is to be recurred. Changing the number of this field will simultaneously change the End Date.

14. Click **Save** button to save Recurring Transaction record.

| Recurring Transactions                      |                         |              |                         |                 | * 🗆 ×      |
|---------------------------------------------|-------------------------|--------------|-------------------------|-----------------|------------|
| Save Undo Print Process History Close       |                         |              |                         |                 |            |
| Transaction Type: Bill                      |                         |              |                         |                 |            |
| Process Transaction No. Reference Frequency | Last Process Next Proce | ss Due Group | Day of Month Start Date | End Date Active | Iterations |
| BL-45623 sample reference Monthly           | 12/11/2014 01/11/201    | 5 No         | 11 01/11/2015           | 11/11/2015      | 10         |
|                                             |                         | No           |                         | <b></b>         |            |
| 4                                           |                         |              |                         |                 | Þ          |
| a a 🖉 Savet                                 |                         |              |                         |                 |            |
| C C J Darce                                 |                         |              |                         |                 |            |